#### ■ Microsoft Edgeの場合

※ Edgelは学籍番号でログインする大学のPCのデフォルトブラウザです。

①予約をしようとすると、画面下部に②のようなメッセージが出ます。

| ē 4                      | <ul> <li>資料検索 - GLIM</li> </ul>                                                               | 1/OPAC $\times$ + $\vee$ |                     |                     |                                                                                                    |                   |                             |                            | -             | ٥               | ×        |
|--------------------------|-----------------------------------------------------------------------------------------------|--------------------------|---------------------|---------------------|----------------------------------------------------------------------------------------------------|-------------------|-----------------------------|----------------------------|---------------|-----------------|----------|
| $\leftarrow \rightarrow$ | 0 û                                                                                           | A https://glim-sr.glim.g | jakushuin.ac.jp/ind | dex.php?action=page | s_view_main&active_act                                                                                  | ion=v3search_view | _main_init█_id=296&tab_nu [ | ☆                          | 1             | ß               |          |
| 書                        | 誌詳細                                                                                           |                          |                     |                     |                                                                                                    |                   | 日 刷                         | 関連情                        | 報             |                 |          |
|                          |                                                                                               |                          | <b>▲</b> 柞          | 検索結果一覧へ             | 戻る                                                                                                    |                   |                             | 関連資料                       | 斑             |                 |          |
|                          |                                                                                               | <b>新</b> 士               | 団長殺し                |                     |                                                                                                    |                   |                             | ▶ 著者                       | からさが          | <del>م</del>    | /        |
|                          |                                                                                               | ▶ <b>●</b> 村上<br>図書      | 春樹著;第1              | 部, 第2部 新            | 潮社, 2017. <bb< td=""><td>01039635&gt;</td><td></td><td>▶ 分類</td><td>りからさが</td><td>す</td><td></td></bb<> | 01039635>         |                             | ▶ 分類                       | りからさが         | す               |          |
|                          |                                                                                               | 登録タグ:                    | 登録されてい              | いるタグはあり             | )ません                                                                                                    |                   |                             |                            |               |                 |          |
|                          |                                                                                               | 便利機能:                    | 📕 ブックマ-             | -ク 🏷タグ              | ▶出力 ⊵                                                                                                   | コメール              |                             | この資料                       | 料も一緒          | に見て             | い        |
| _                        |                                                                                               | ▶目次・あら                   | すじを見る               | ▶詳細情報を              | E見る                                                                                                    |                   |                             | automasystem               | 会社法           | ・商法             | - F      |
|                          | 他の巻号を見る                                                                                       | 書誌URL: ht                | tps://glim-op       | .glim.gakushuin     | .ac.jp/webopac/E                                                                                        | B01039635         | 選択                          | プレミア 4<br>会社法・商法・<br>商業登記法 | 記法            |                 |          |
|                          |                                                                                               |                          |                     |                     |                                                                                                    |                   |                             |                            | 山本浩司<br>版早    | 著;1,<br>稲田経営    | 2.<br>営出 |
| 所                        | 蔵一覧 1                                                                                         | 件~2件(全2件)                |                     |                     |                                                                                                    |                   |                             |                            | 17 (L<br>マシステ | 山本浩司            | のミフ      |
|                          |                                                                                               |                          |                     |                     |                                                                                                    |                   |                             |                            | -5).          |                 |          |
| ナ                        | ・ンバーをクリ                                                                                       | ックすると所蔵詳                 | 細をみること              | とができます。             |                                                                                                    |                   |                             |                            | サラダ           | 好きの言            | 5-       |
| 10件                      | $\checkmark$                                                                                  |                          |                     |                     |                                                                                                    |                   |                             |                            | 村上春樹          | 1文;大林<br>2016   | 話さ       |
| No.                      | 配置場所                                                                                          | 請求記号                     | 卷号                  | 状態                  | 返却予定日                                                                                                   | 予約                | 資料ID                        |                            | 和潮社,<br>庫;105 | 2018<br>00, む-5 | 5-3      |
| 0001                     | 大学図・1F<br>開架                                                                                  | Best/2017                | 第1部                 | 貸出中                 | 2018/6/19                                                                                               | ●件                | TN014394723                 |                            | 上っヂオ          | ·; 3).          |          |
| 0002                     | 大学図・1F                                                                                        | Best/2017                | 第2部                 | 貸出中                 | 2018/6/12                                                                                               | 1件                | TN014394731                 | 孤貴か                        | かがみの          | の孤城             |          |
| 0002                     | 開架                                                                                            | 2000/2011                | NJ2 HP              | хнт                 | 2010/0/12                                                                                               | 予約                |                             | 10                         | 近初床户<br>2017. | 伯 /             |          |
| _                        | ▲ このページのTOPへ                                                                                  |                          |                     |                     |                                                                                                    |                   |                             |                            |               |                 |          |
|                          | 次・あら                                                                                          | すじ                       |                     |                     |                                                                                                    |                   |                             |                            |               |                 |          |
|                          | ちらすじょう                                                                                        |                          |                     |                     |                                                                                                    |                   |                             |                            |               |                 |          |
|                          | <b>のつりし(2</b><br>その年の                                                                         | )メッセージ                   |                     |                     |                                                                                                    |                   |                             |                            | <b>しませ</b> イト | で埋す             |          |
| <                        | Cの中の<br>Microsoft Edge は、*.gakushuin.ac.jp からのポップアップをプロックしました。 一度のみ許可 常に許可 × <b>ドワイト で採</b> 9 |                          |                     |                     |                                                                                                    |                   |                             |                            |               | >               |          |
| <u>()</u> ,              |                                                                                               |                          |                     |                     |                                                                                                    |                   |                             |                            |               |                 |          |
|                          | マピーン別                                                                                         | ~~                       |                     |                     |                                                                                                    |                   |                             | 30                         | lick          |                 | _        |

Microsoft Edge は、\*.gakushuin.ac.jp からのポップアップをブロックしました。

一度のみ許可 常に許可

③「\*.gakushuin.ac.jp」が正しいことを確認し、「常に許可」をクリックすると、④のようなエラーメッセージが出ます。 ⑤ 一度「中止」をクリックしウィンドウを閉じてください。

|                                        | IM/OPAC 日 WebOPAC システム・メッセ × + ~                                                                                                    |     |    | - | ٥ | × |
|----------------------------------------|----------------------------------------------------------------------------------------------------|-----|----|---|---|---|
| $\leftrightarrow$ $\rightarrow$ $\mho$ | https://glim-op.glim.gakushuin.ac.jp/webopac/rsvexm.do                                                                                                    | □ ☆ | ∱≡ | h | Ŕ |   |
|                                        | <ul> <li>エラーメッセージ</li> <li>システム・メッセージ</li> <li>OP-4048-I</li> <li>対象を選択して予約依頼を行ってください。</li> <li>⑤Click</li> <li>「中止」</li> <li>Gakushuin University Library · Gakushuin Women's College Library</li> </ul> |     |    |   |   |   |
|                                        | Copyright (C) Gakushuin University All Rights Reserved.                                                                                                    |     |    |   |   |   |

⑥もう一度「予約」を押すと、予約ウィンドウが開くようになります。

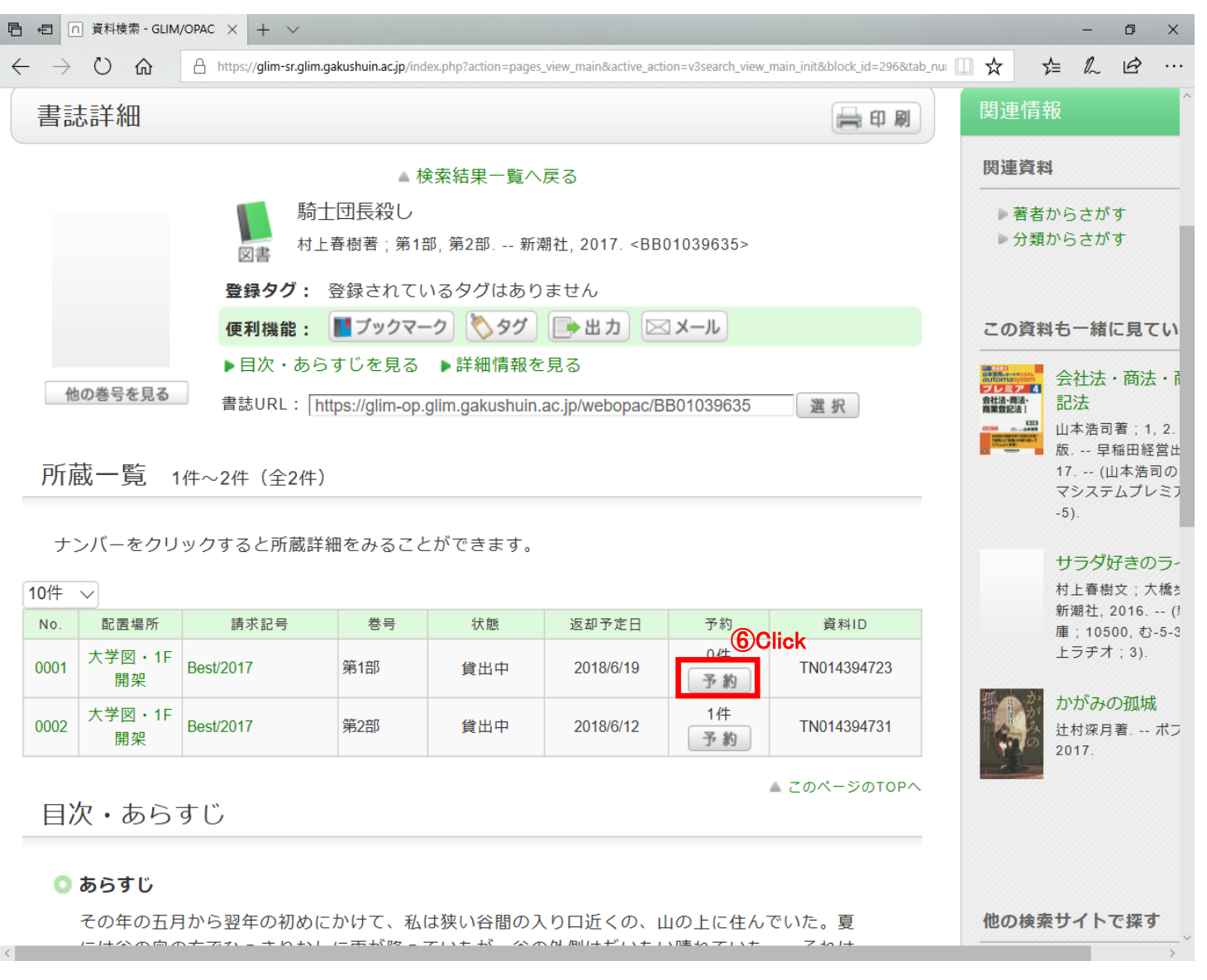

| ⑦ <b>予</b> i | 約画面に遷移                                                                                                    |
|--------------|----------------------------------------------------------------------------------------------------|
|              | 予約依頼                                                                                                    |
|              | 以下の条件を設定の上、「次へ」ボタンを押してください。 🛜                                                                                                    |
|              | 依賴条件選択 ▶ 依賴情報入力 ▶ 依賴內容確認 ▶ 依賴完了通知                                                                                                    |
|              | 依頼条件選択                                                                                                    |
|              | <ul> <li>         う資料情報         騎士団長殺し / 村上春樹著;第1部,第2部.         新潮社, 2017. <bb01039635>         巻号等:第1部         年月次:     </bb01039635></li> </ul> |
|              | <ul> <li>○ 依頼条件選択</li> <li>資料の受取希望館を選択して下さい。</li> <li>【大学図 ✔</li> </ul>                                                                           |
|              | 次 へ                                                                                                    |
|              |                                                                                                    |
|              | ☑ 処理の中止(ウインドウを閉じる)                                                                                                    |
|              | Gakushuin University Library • Gakushuin Women's College Library                                                                                  |
|              | Convright (C) Gakushuin University All Rights Reserved                                                                                            |

# ■ Internet Explorerの場合 ① Internet Explorerを開き、右上の歯車ボタンを押します。

| .c × 🔽                                                                                                    |                                                                                                    |                                                                                                    |                                                                                                    |
|----------------------------------------------------------------------------------------------------|----------------------------------------------------------------------------------------------------|----------------------------------------------------------------------------------------------------|----------------------------------------------------------------------------------------------------|
| ▼ 記選択                                                                                                    |                                                                                                    |                                                                                                    | <ol> <li>①歯車アイ=</li> </ol>                                                                                                    |
|                                                                                                    |                                                                                                    | 日本語」                                                                                                    | nalish                                                                                                    |
| 学習院大学・女子大学                                                                                                    | 図書館 GLIM/OPAC                                                                                                    | <u>■ 学習院大学</u><br><u>● 学習院女子大学</u><br><i>▲ <u>大気る質問</u></i>                                                                                | <ul> <li>☆ <u>交通アクセス(大学)</u></li> <li></li></ul>                                                                                                    |
| 学習院大学図書館 学習院女子                                                                                                    | 子大学図書館 カレンダー よくある質問 お問い                                                                                                    | 合わせ                                                                                                    |                                                                                                    |
| MyGLIM                                                                                                    | 蔵書検索協定校検索他大学検索リポジトリ                                                                                                    |                                                                                                    |                                                                                                    |
| 利用状況の確認・貸出更新                                                                                                    | 商易検索 詳細検索 □ タグを含む                                                                                                    |                                                                                                    | 2                                                                                                    |
| ブックマーク                                                                                                    |                                                                                                    |                                                                                                    | ₽検索                                                                                                    |
| ILL複写依頼(院生・専任教職員の<br>み)                                                                                                    | 新着案内   タグ検索  <br>学習院大学・学習院女子大学の図書・雑誌を検索できます。                                                                                                    | 指定図書(法・経・国・法務)<br>(対象資料についてはヘルプページ参                                                                                                    | 照)                                                                                                    |
| ILL貸借依頼(院生・専任教職員の<br>み)                                                                                                    |                                                                                                    |                                                                                                    |                                                                                                    |
| 新規購入依頼(学生のみ)                                                                                                    | 📔 お知らせ                                                                                                    |                                                                                                    |                                                                                                    |
|                                                                                                    | 最新 5件 🔽                                                                                                    |                                                                                                    |                                                                                                    |
| 大学在籍者限定<br>オンラインデータベース                                                                                                    | <b>重要</b> データベースで本文表示や印刷ができない場合                                                                                                    | <u>の対応について</u>                                                                                                    | 05/29 17:20                                                                                                    |
| (学習院データベースNAVI)                                                                                                    | 重要 OPACで予約や貸出更新ができない場合につい                                                                                                    | <u>τ</u>                                                                                                    | 05/29 17:14                                                                                                    |
| 0                                                                                                    | 学習院大         (5/14追記) G-Portからの図書館ログイン利用           577         雑誌の巻号約りにご検索が一部できません                                                                                                    | <u> 時</u>                                                                                                    | 05/07 14:06                                                                                                    |
| 学習院大学 デジタルライブラリー<br>Gakushuin University Digital Library                                                                                                    | - <u>単安 雑誌のでらなり広め快気が 即できません</u><br><b>重要</b> 雑誌の所蔵情報が一部表示されません                                                                                                    |                                                                                                    | 04/20 10:37                                                                                                    |
| <ul> <li>・ 所蔵新聞リスト(大学図書館)</li> <li>・ 所蔵新聞リスト(法経図書センター)</li> <li>・ 博士論文リスト</li> </ul>                                                                                                    | A MyGLIM 利用状況の確認・貸出                                                                                                    | 更新・予約・取寄せなど                                                                                                    | 個人向けサービス                                                                                                    |
| ・ <u>学習院Discovery Service</u>                                                                                                    | ログイン後は個人情報保護のため、必ずログアウトしてく                                                                                                    | ださい。                                                                                                    | ログイン                                                                                                    |
| ・<br>学習読Discovery Service                                                                                                    | ログイン後は個人情報保護のため、必ずログアウトしてく<br>                                                                                                    | ださい。<br>す。                                                                                                    | ログイン                                                                                                    |
| ・<br>学習院Discovery Service<br>ユーが開きますので、「                                                                                                    | ログイン後は個人情報保護のため、必ずログアウトしてく<br>インターネットオプション(0)」を選択しま                                                                                                    | ださい。<br>す。<br>~ G C 検索                                                                                                    | ロ <b>グイン</b><br>-<br>印刷(P)                                                                                                    |
| ・<br>学習院Discovery Service<br>ユーが開きますので、「、<br>う<br>https://glim-srglim.gakushuin.ac.jp/<br>c × ♪<br>・<br>書選択                                                                                                    | ログイン後は個人情報保護のため、必ずログアウトしてく<br>インターネットオプション(O)」を選択しま                                                                                                    | ださい。<br>す。<br>~ 品 C 検索                                                                                                    | ロ <b>グイン</b><br>の~<br>印刷(P)<br>ファイル(F)<br>拡大(Z) (100%)<br>セーフティ(S)                                                                                                    |
| ・ <u>学習院大学図書館</u><br>・ <u>学習院大学の書館</u><br>・<br>学習院大学の書館<br>学習院大学の書館<br>学習院大学の書館<br>学習院大学の書館                                                                                                    | ログイン後は個人情報保護のため、必ずログアウトしてく<br>インターネットオプション(0)」を選択しま<br>図書館 GLIM/OPAC                                                                                                    | ださい。<br>す。<br>~ @ C 検索<br>日本語   E<br>二 学習院大学<br>● 学習院女子大学<br><i>《 よくある質問</i><br>合わせ                                                        | ログイン<br>アイル(F)<br>拡大(Z) (100%)<br>セーフテイ(S)<br>サイトをアブリビューに追加(I)<br>ダウンロードの表示(N)<br>アドオンの管理(M)<br>F12 開発書ツール(L)<br>ビン留めサイト(G)<br>互換表示設定(B)                                                               |
| ・学習院Discovery Service<br>ユーが開きますので、「-<br>つけいにので、「-<br>つけいにので、「-<br>つけいで、」-<br>つけいで、「-<br>つけいで、」-<br>つけいで、「-<br>つけいで、」-<br>つけいで、<br>つけいで、<br>ついいで、<br>つけいで、<br>ついいで、<br>ついいで<br>ついい<br>ついいで<br>ついいで、<br>ついい<br>ついいで<br>ついい<br>ついいで<br>ついい<br>ついい<br>ついい<br>つ                                                                                                    | ログイン後は個人情報保護のため、必ずログアウトしてく<br>インターネットオプション(0)」を選択しま<br>図書館 GLIM/OPAC                                                                                                    | たさい。<br>す。<br>・ M C 検索<br>日本語 I E<br>系学習院大学<br>M 学習院女子大学<br>メムある質問<br>合わせ<br>(2)                                                           | ログイン<br>アイル(F)<br>五大(Z) (100%)<br>セーフテイ(S)<br>サイトをアブリビューに追加(I)<br>ダウンロードの表示(N)<br>アドオンの管理(M)<br>F12 開発者ツール(L)<br>ビン留めサイト(G)<br>互換表示設定(B)<br>インターネットオブション(O)                                            |
| ・ <u>学習院Discovery Service</u><br><b>ユーが開きますので、「</b><br>https://glim-scglim.gakushuin.ac.jp/<br>c × ♪<br>・<br>登選択<br>学習院大学・女子大学<br>学習院大学図書館 学習院女子<br>MyGLIM                                                                                                    | ログイン後は個人情報保護のため、必ずログアウトしてく<br>インターネットオプション(0)」を選択しま<br>図書館 GLIM/OPAC<br>大学図書館 カレンダー よくある質問 お問い<br>惑書検索 協定校検索 他大学検索 リポジトリ                                                                                                    | たさい。<br>す。<br>~ 自 C 検索<br>日本語 I E<br>編 学習院大学<br>働 学習院女子大学<br>/ よくある質問<br>合わせ<br>(2)                                                        | ログイン<br>ク・<br>印刷(P)<br>ファイル(F)<br>拡大(2) (100%)<br>セーフテイ(S)<br>サイトをアブリビューに追加(I)<br>ダウンロードの表示(N)<br>アドオンの管理(M)<br>F12 開発音ツール(L)<br>ビン留めサイト(G)<br>互換表示智定(B)<br>インターネット オブション(O)<br>バーンヨン指報(A)             |
| ・学習院Discovery Service<br>・学習院Discovery Service<br>ユーが開きますので、「・<br>う https://glim-scglim.gakushuin.ac.jp/<br>c × ご<br>◆ 副選択<br>学習院大学・女子大学<br>学習院大学図書館 学習院女子<br>MyGLIM<br>利用状況の確認・貸出更新                                                                                                    | ログイン後は個人情報保護のため、必ずログアウトしてく<br>インターネットオプション(0)」を選択しま<br>図書館 GLIM/OPAC<br>た学図書館 カレンダー よくある質問 お問い<br>惑音検察 協定校検索 他大学検索 リボジトリ<br>勝易検索 詳細検索 □ タグを含む                                                                                                    | たさい。<br>す。<br>・ M C 検索<br>日本語 I E<br>デ 空源大学<br>M 学 空源女子大学<br>メ よくある質問<br>合わせ<br>(2)                                                        | ログイン<br>アイル(F)<br>カイレ(F)<br>拡大(Z) (100%)<br>セーフテイ(S)<br>サイトをアブリビューに:追加(I)<br>ダウンロードの表示(N)<br>アドオンの管理(M)<br>F12 開発者ツール(L)<br>ビン留めサイト(G)<br>互換表示設定(B)<br>インターネットオブション(O)<br>パーンヨン(音報(A)                  |
| ・学習院Discovery Service<br>・学習院Discovery Service<br>ーが開きますので、「・<br>つけたいので、「・<br>つけたいので、<br>のけたいので、<br>つけたいので、<br>のけたいので、<br>つけたいので、<br>つけたいので                                                                                                    | ログイン後は個人情報保護のため、必ずログアウトしてく<br>インターネットオプション(の)」を選択しま<br>図書館 GLIM/OPAC<br>大学図書館 カレンダー よくある質問 お問い<br>蔵書検察 協定校検察 他大学検察 リボジトリ<br>簡易検索 詳細検索 ロタグを含む                                                                                                    | たさい。<br>す。<br>~ @ C 検索<br>日本語 I E<br>「学習院大学<br>● 学習院女子大学<br>/ よくある質問<br>合わせ<br>② L                                                         | ログイン<br>の<br>の<br>の<br>の<br>の<br>の<br>の<br>の<br>の                                                                                                    |
| ・学習院Discovery Service<br>・学習院Discovery Service<br>ローが開きますので、「・<br>つけたいので、「・<br>つけたいので、」・<br>つけたいので、<br>のけたいので、<br>のけたいので、                                                                                                    | ログイン後は個人情報保護のため、必ずログアウトしてく         インターネットオプション(の)」を選択しま         図書館         GLIM/OPAC         大学図書館       カレンダー よくある質問 お問い         蔵書検索       協定校検索 他大学検索 リボジトリ         簡易検索       詳細検索         デ習院大学・学習院女子大学の図書・選話を検索できます。                                                                                                    | ださい。<br>す。                                                                                                    |                                                                                                    |
| <ul> <li>・ 学習院Discovery Service</li> <li>・ 学習院Discovery Service</li> <li>ーが開きますので、「・</li> <li>・ 計算法ので、「・</li> <li>・ 計算法ので、「・</li> <li>・ </li> <li>・ <td>ログィン後は個人情報保護のため、必ずログアウトしてく         インターネットオプション(0)」を選択しま         図書館         GLIM/OPAC         大学図書館       カレンダー よくある質問 お問い</td><td>ださい。</td><td>ログイン<br/>印刷(P)<br/>ファイル(F)<br/>拡大(Z) (100%)<br/>セーフティ(S)<br/>サイトをアブリビューに追加(I)<br/>ダウンロードの表示(N)<br/>アドオンの管理(M)<br/>F12 開発者ツール(L)<br/>ビン留のサイト(G)<br/>互換表示設定(B)<br/>インターネットオブション(O)<br/>パーンヨン信報(A)<br/>2<br/>(2)<br/>(3)</td></li></ul>                                                                                                    | ログィン後は個人情報保護のため、必ずログアウトしてく         インターネットオプション(0)」を選択しま         図書館         GLIM/OPAC         大学図書館       カレンダー よくある質問 お問い                                                                                                    | ださい。                                                                                                    | ログイン<br>印刷(P)<br>ファイル(F)<br>拡大(Z) (100%)<br>セーフティ(S)<br>サイトをアブリビューに追加(I)<br>ダウンロードの表示(N)<br>アドオンの管理(M)<br>F12 開発者ツール(L)<br>ビン留のサイト(G)<br>互換表示設定(B)<br>インターネットオブション(O)<br>パーンヨン信報(A)<br>2<br>(2)<br>(3) |
|                                                                                                    | <ul> <li>ログイン後は個人情報保護のため、必ずログアウトしてく</li> <li>インターネットオプション(の)」を選択しま</li> <li>図書館 GLIM/OPAC</li> <li>ス学図書館 カレンダー よくある質問 お問い</li> <li>蔵書検索 協定校検索 他大学検索 リボジトリ</li> <li>() 施易検索 詳細検索 □ タグを含む</li> <li>新着案内   タグ検索   ま</li> <li>学習院大学・学習院女子大学の図書・雑誌を検索できます。</li> <li>() お知らせ</li> </ul>                                                                                                    | ださい。<br>す。                                                                                                    |                                                                                                    |
| <ul> <li>・ 学習院Discovery Service</li> <li>・ 学習院Discovery Service</li> <li>ローが開きますので、「・</li> <li>https://glim-scglim.gakushuin.ac.jp/</li> <li>C × 」</li> <li>・ 副選択</li> <li>学習院大学・女子大学</li> <li>学習院大学図書館 学習院女子</li> <li>MyGLIM</li> <li>利用状況の確認・貸出更新</li> <li>ブックマーク</li> <li>ILL復写依頼(院生・専任教職員のみ)</li> <li>ILL貸借依頼(院生・専任教職員のみ)</li> <li>新規購入依頼(学生のみ)</li> <li>★/学在稿者限定</li> </ul>                                                                                                    | <ul> <li>ログイン後は個人情報保護のため、必ずログアウトしてく</li> <li>インターネットオプション(の)」を選択しま</li> <li>図書館 GLIM/OPAC</li> <li>大学図書館 カレンダー よくある質問 お問い</li> <li>蔵書検索 協定校検索 他大学検索 リボジトリ</li> <li>● 島検索 詳細検索 □ タグを含む</li> <li>● 新着案内   タグ検索   邦</li> <li>学習院大学・学習院女子大学の図書・雑誌を検索できます。</li> <li>● お知らせ</li> <li>最新 5件 ▼</li> </ul>                                                                                                    | ださい。<br>す。                                                                                                    |                                                                                                    |
| <ul> <li>・ 学習院Discovery Service</li> <li>・ 学習院Discovery Service</li> <li>コーが開きますので、「・</li> <li>・ 計算法ので、「・</li> <li>・ 計算法ので、「・</li> <li>・ 計算法ので、「・</li> <li>・ 計算法ので、「・</li> <li>・ 計算法ので、「・</li> <li>・ 計算法ので、「・</li> <li>・ 学習院大学・女子大学</li> <li>・ 学習院大学の書館 学習院女子</li> <li>MyGLIM</li> <li>利用状況の確認・貸出更新</li> <li>ブックマーク</li> <li>にしな写依頼(院生・専任教職員のみ)</li> <li>・</li> <li>・</li> <li< td=""><td>ログイン後は個人情報保護のため、必ずログアウトしてく インターネットオプション(の)」を選択しま 図書館 GLIM/OPAC 大学図書館 カレンダー よくある質問 お問い</td><td>ださい。<br/>す。<br/>→ 自 C 検索<br/>日本語   E<br/>※ 学習院大学<br/>● 学習院女子大学<br/>● よくある質問<br/>合わせ<br/>②<br/>話定図書(法・経・国・法務)<br/>(対象資料についてはヘルブページ参引<br/>の対応について</td><td>ログイン<br/>「印刷(P)<br/>ファイル(F)<br/>拡大(Z) (100%)<br/>セーフティ(S)<br/>サイトをアブリビューに追加(I)<br/>ダウンロードの表示(N)<br/>アドオンの管理(M)<br/>F12 開発者ツール(L)<br/>ビン留のサイト(G)<br/>互換表示設定(B)<br/>インターネットオブション(O)<br/>パーンヨン信報(A)<br/>アレッカン(音報(A))</td></li<></ul>                                                                                                    | ログイン後は個人情報保護のため、必ずログアウトしてく インターネットオプション(の)」を選択しま 図書館 GLIM/OPAC 大学図書館 カレンダー よくある質問 お問い                                                                                                    | ださい。<br>す。<br>→ 自 C 検索<br>日本語   E<br>※ 学習院大学<br>● 学習院女子大学<br>● よくある質問<br>合わせ<br>②<br>話定図書(法・経・国・法務)<br>(対象資料についてはヘルブページ参引<br>の対応について       | ログイン<br>「印刷(P)<br>ファイル(F)<br>拡大(Z) (100%)<br>セーフティ(S)<br>サイトをアブリビューに追加(I)<br>ダウンロードの表示(N)<br>アドオンの管理(M)<br>F12 開発者ツール(L)<br>ビン留のサイト(G)<br>互換表示設定(B)<br>インターネットオブション(O)<br>パーンヨン信報(A)<br>アレッカン(音報(A))   |
|                                                                                                    | ログイン後は個人情報保護のため、必ずログアウトしてく インターネットオプション(の)」を選択しま 図書館 GLIM/OPAC 天学図書館 カレンダー よくある質問 お問い 蔵書検索 協定校検索 他大学検索 リボジトリ 第名案内   タグを含む 新名案内   タグ検索   # 第名案内   タグ検索   # 第名案内   タグ検索   # 第名案内   タグ検索   # 第名案内   タグ検索   # 第名案内   タグ検索   # 第名案内   タグ検索   # 第名案内   タグ検索   # 第名案内   タグ検索   # 第名案内   タグ検索   # 第名案内   タグ検索   # 第名案内   タグ検索   # 第名案内   タグ検索   # 第名案内   タグ検索   # 第名案内   タグ検索   # 第名案内   タグ検索   # 第名案内   タグ検索   # 第名 ( ) 第名 ( ) 第名 ( ) 第名 ( ) 第名 ( ) 第名 ( ) 第名 ( ) 1 ( ) 1                                                                                                    | ださい。<br>す。<br>→ ▲ c) 検索<br>日本語   E<br>学習院大学<br>● 学習院女子大学<br>→ よくある質問<br>合わせ<br>能定図書(法・経・国・法務)<br>(対象資料についてはヘルプページ参評<br>の対応について<br>こ        |                                                                                                    |
| ・ 学習院Discovery Service ・ 学習院Discovery Service ーが開きますので、「・ ・ が開きますので、「・ ・ 計算数 学習院大学の書館 学習院女子 学習院大学図書館 学習院女子 MyGLIM 利用状況の確認・貸出更新 ブックマーク ILL複写依頼(院生・専任教職員のみ) 新規購入依頼(学生のみ) 大学在籍者限定 オンラインデータベース、(学習院データベース、(学習院データベース)(AVI))                                                                                                    | ログイン後は個人情報保護のため、必ずログアウトしてく<br>インターネットオプション(の)」を選択しま<br>の書館 GLIM/OPAC<br>大学図書館 カレンダー よくある質問 お問い<br>蔵書検察 協定校検索 他大学検索 リボジトリ<br>● 「「「「「「「」」」<br>「「」」」<br>「「」」」<br>「「」」」<br>「「」」」<br>「」」」<br>「」」<br>「」」」<br>「」」<br>「」」」<br>「」」<br>「」」<br>「」」」<br>「」」」<br>「」」」<br>「」」」<br>「」」」<br>「」」」<br>「」」」<br>「」」」<br>「」」」<br>「」」」<br>「」」<br>「」」<br>「」」<br>「」」<br>「」」<br>「」」<br>「」」<br>「」」<br>「」」<br>「」」<br>「」」<br>「」」<br>「」」<br>「」」<br>「」」<br>「」」」<br>「」」<br>「」」<br>「」」<br>「」」<br>「」」<br>「」」<br>「」」<br>「」」<br>「」」<br>「」」<br>「」」<br>「」」<br>「」」<br>「」」<br>「」」<br>「」」<br>「」」<br>「」」<br>「」」<br>「」」<br>「」」<br>「」」」<br>「」」<br>「」」<br>「」」」<br>「」」<br>「」」」<br>「」」<br>「」」<br>「」」」<br>「」」」」<br>「」」」<br>「」」」<br>「」」」」<br>「」」」<br>「」」」<br>「」」」<br>「」」」<br>「」」」<br>「」」」」<br>「」」」<br>「」」」<br>「」」」<br>「」」」<br>「」」」<br>「」」」<br>「」」」<br>「」」」<br>「」」」<br>「」」」<br>「」」」<br>「」」」<br>「」」」<br>「」」」<br>「」」」<br>「」」」<br>「」」<br>「」」<br>「」」<br>「」」<br>「」」<br>「」」<br>「」」<br>「」」<br>「」」<br>「」」<br>「」」<br>「」」<br>「」」<br>「」」<br>「」」<br>「」」<br>「」」<br>「」」<br>「」」<br>「」」<br>「」」<br>「」」<br>「」」<br>「」」<br>「」」<br>「」」<br>「」」<br>「」」<br>「」」<br>「」」<br>「」」<br>「」」<br>「」」<br>「」<br>「 | ださい。<br>す。                                                                                                    |                                                                                                    |
| <ul> <li>・ 学習院Discovery Service</li> <li>・ 学習院Discovery Service</li> </ul> <b>1</b> <ul> <li>か  <ul> <li>か </li> <li>か </li> <li>か </li> <li>ア </li> <li>ア </li> <l< td=""><td>□グイン後は個人情報保護のため、必ずログアウトしてく、 インターネットオプション(の)」を選択しま 図書館 GLIM/OPAC C大学図書館 カレンダー よくある質問 お問い ズ学図書館 カレンダー よくある質問 お問い ※書検索 協定校検索 他大学検索 リボジトリ 「「「「「「「「「「「「「」」」」」」」 「「」「「」「「」」」」」」 「「」「「」」」」」」」 「「」」」」」」」」 「」「」」」」」」」 「」「」」」」」」 「」」」」」」」 「」」」」」」」 「」」」」」」」 「」」」」」」」 「」」」」」」」 「」」」」」」」 「」」」」」」」 「」」」」」」 「」」」」」」 「」」」」」」 「」」」」」」」」 「」」」」」」」」 「」」」」」」」 「」」」」」」 「」」」」」」」 「」」」」」」」 「」」」」」」」」 「」」」」」」」」 「」」」」」」」 「」」」」」」」」 「」」」」」」」 「」」」」」」」」」 「」」」」」」」」」」 「」」」」」」」」」」」」」」」」」 「」」」」」」」」」」」」」」」」」 「」」」」」」」」」」」」」」」」」」」」」」」」」」」」」」」」」」」」</td><td>ださい。<br/>す。<br/>→ ▲ C 検索<br/>日本語 I E<br/>量学習院大学<br/>● 学習院女子大学<br/>/ よくある質問<br/>合わせ<br/>②<br/>話定図書(法・経・国・法務)<br/>(対象資料についてはヘルブページ参評<br/>の対応について、<br/>に、</td><td></td></l<></ul></li></ul> | □グイン後は個人情報保護のため、必ずログアウトしてく、 インターネットオプション(の)」を選択しま 図書館 GLIM/OPAC C大学図書館 カレンダー よくある質問 お問い ズ学図書館 カレンダー よくある質問 お問い ※書検索 協定校検索 他大学検索 リボジトリ 「「「「「「「「「「「「「」」」」」」」 「「」「「」「「」」」」」」 「「」「「」」」」」」」 「「」」」」」」」」 「」「」」」」」」」 「」「」」」」」」 「」」」」」」」 「」」」」」」」 「」」」」」」」 「」」」」」」」 「」」」」」」」 「」」」」」」」 「」」」」」」」 「」」」」」」 「」」」」」」 「」」」」」」 「」」」」」」」」 「」」」」」」」」 「」」」」」」」 「」」」」」」 「」」」」」」」 「」」」」」」」 「」」」」」」」」 「」」」」」」」」 「」」」」」」」 「」」」」」」」」 「」」」」」」」 「」」」」」」」」」 「」」」」」」」」」」 「」」」」」」」」」」」」」」」」」 「」」」」」」」」」」」」」」」」」 「」」」」」」」」」」」」」」」」」」」」」」」」」」」」」」」」」」」」                                                                                                    | ださい。<br>す。<br>→ ▲ C 検索<br>日本語 I E<br>量学習院大学<br>● 学習院女子大学<br>/ よくある質問<br>合わせ<br>②<br>話定図書(法・経・国・法務)<br>(対象資料についてはヘルブページ参評<br>の対応について、<br>に、 |                                                                                                    |
| <ul> <li>・ 学習院Discovery Service</li> <li>・ 学習院Discovery Service</li> <li>コーが開きますので、「・</li> <li>ローが開きますので、「・</li> <li>ローが開きますので、「・</li> <li>ローが開きますので、「・</li> <li>ローが開きますので、「・</li> <li>ローが開きますので、「・</li> <li>ローが開きますので、「・</li> <li>ローが開きますので、「・</li> <li>ローが開きますので、「・</li> <li>ローが開きますので、「・</li> <li>ローが開きますので、「・</li> <li>ローが開きますので、「・</li> <li>アジロマーク</li> <li>ローがは、</li> <li>ローがは、</li> <li>ローがは、</li> <li>ローがは、</li> <li>ローがは、</li> <li>ローがは、</li> <li>ローがは、</li> <li>ローがは、</li> <li>ローがは、</li> <li>ローがは、</li> <li>ローがは、</li> <li>ローが見、</li> <li>ローがは、</li> <li>ローがは、</li></ul>                                                                                                    | <ul> <li>ログイン後は個人情報保護のため、必ずログアウトしてく</li> <li>インターネットオプション(の)」を選択しま</li> <li>図書館 GLIM/OPAC</li> <li>ス大学図書館 カレンダー よくある質問 お問い</li> <li>蔵書検案 協定校検索 他大学検索 リボジトリ</li> <li>● 「「「「「「「「「」」」」」」</li> <li>● 「「」「「」」」</li> <li>● 「「」」」</li> <li>● 「「」」」</li> <li>● 「「」」」</li> <li>● 「」」」</li> <li>● 「」」</li> <li>● 「」」</li> <li>● 「」」</li> <li>● 「」」</li> <li>● 「」」</li> <li>● 「」」</li> <li>● 「」」</li> <li>● 「」」</li> <li>● 「」」</li> <li>● 「」」</li> <li>● 「」」</li> <li>● 「」」</li> <li>● 「」」</li> <li>● 「」」</li> <li>● 「」」</li> <li>● 「」」</li> <li>● 「」</li> <li>● 「」</li> <li>● 「」</li> <li>● 「」</li> <li>● 「」」</li> <li>● 「」</li> <li>● 「」<td><pre>たさい。  f c  f c  f c  f c  f c  f c  f c  f</pre></td><td></td></li></ul>                                                                                                    | <pre>たさい。  f c  f c  f c  f c  f c  f c  f c  f</pre>                                                                                      |                                                                                                    |

### ④インターネットオプションウィンドウが開く

| インターネット オプション                                        | ?                                                                                                    | ×          |
|------------------------------------------------------|----------------------------------------------------------------------------------------------------|------------|
| 全般 セキュリティ プライバシー コンテンツ 接続 プログラム 詳細設                  | 定                                                                                                    |            |
| ホームページ                                               |                                                                                                    | _          |
| 複数のホームページのタブを作成するには、それぞれのアドレスを行<br>力してください(R)        | で分けて                                                                                                    | : <u>ک</u> |
| http://www-cc.gakushuin.ac.jp/                       | \$\lambda \lambda \l |            |
| 現在のページを使用(C) 標準設定(F) 新しいタブの                          | の使用(U                                                                                                    | J)         |
| スタートアップ                                              |                                                                                                    | _          |
| ○ 前回のセッションのタブから開始する(B)                               |                                                                                                    |            |
| ● ホーム ページから開始する(H)                                   |                                                                                                    |            |
| タブ<br>タブの中の Web ページの表示方法を設定します。 タブ                   | (T)                                                                                                    |            |
| 閲覧の履歴                                                |                                                                                                    | _          |
| 一時ファイル、履歴、Cookie、保存されたパスワード、および Web フォームの†<br>削除します。 | 青報を                                                                                                    |            |
| □終了時に閲覧の履歴を削除する(W)                                   |                                                                                                    |            |
| 削除(D) 設定                                             | (S)                                                                                                    |            |
| รีษี4ว                                               |                                                                                                    | _          |
| 色(O) 言語(L) フォント(N) ユーザーネ                             | 甫助(E)                                                                                                    |            |
| OK キャンセル                                             | 適用(                                                                                                    | (A)        |

⑤「プライバシー」タブをクリックし、⑥「ポップアップブロック」の「設定」ボタンをクリック

| インターネット オプション                                | ?    | $\times$ |
|----------------------------------------------|------|----------|
| 全般 セキュリティ プライバシー コンテンツ 接続 プログラム 詳細設定         | 2    |          |
| 設定                                           |      | - 1      |
| サイト(S) 詳細設定                                  | :(V) |          |
| 位置情報                                         |      | -        |
| ── Web サイトによる物理的な位置情報の要求を許可<br>しない(L) サイトのクリ | ア(C) |          |
| ポップアップ ブロック6                                 |      | -        |
| ✓ポップアップブロックを有効にする(B) 設定(E)                   | )    |          |
| InPrivate                                    |      | - 1      |
| ☑ InPrivate ブラウズの開始時に、ツール バーと拡張機能を無効にする(T)   |      |          |
|                                              |      |          |
|                                              |      |          |
|                                              |      |          |
|                                              |      |          |
|                                              |      |          |
|                                              |      |          |
|                                              |      |          |
|                                              |      |          |
|                                              |      |          |
| OK キャンセル                                     | 適用(/ | Δ)       |

# ⑦「ポップアップブロックの設定」画面が開く

| ポップアップブロックの設定                                                         | ×       |
|-----------------------------------------------------------------------|---------|
| 例外<br>現在ポップアップはブロックされています。下の一覧にサイトを追加するこ<br>定の Web サイトのポップアップを許可できます。 | とにより、特  |
| 許可する Web サイトのアドレス(W):                                                 |         |
|                                                                       | 追加(A)   |
| 許可されたサイト(S):                                                          |         |
|                                                                       | 削除(R)   |
| ŧ                                                                     | べて削除(E) |
|                                                                       |         |
|                                                                       |         |
|                                                                       |         |
|                                                                       |         |
| 通知とブロック レベル:                                                          |         |
| ポップアップのブロック時に音を鳴らす(P)                                                 |         |
| ✓ ポップアップのブロック時に通知バーを表示する(N)                                           |         |
| ブロック レベル(B):                                                          |         |
| 中: ほとんどの自動ポップアップをブロックする                                               | ~       |
| ポップアップブロックの詳細                                                         | 閉じる(C)  |

⑧「許可するWebサイトのアドレス(W):」欄に、「\*.gakushuin.ac.jp」と入力し、
 ⑨「追加」ボタンをクリック

| ポップアップ ブロックの設定                                                   | 2           |
|------------------------------------------------------------------|-------------|
| 例外<br>現在ボッブアップはブロックされています。下の一覧にサイトを<br>定の Web サイトのボッブアップを許可できます。 | 追加することにより、特 |
|                                                                  | 9           |
| *.gakushuin.ac.jp                                                | 追加(A)       |
| 許可されたサイト(S):                                                     |             |
|                                                                  | 削除(R)       |
|                                                                  | すべて削除(F)    |
|                                                                  | 5 (1213)(-) |
|                                                                  |             |
|                                                                  |             |
|                                                                  |             |
|                                                                  |             |
| 通知とフロックレベル:                                                      |             |
| ✓ ボッブアップのフロック時に音を鳴らす(P)                                          |             |
| ✓ボッフアッフのフロック時に通知バーを表示する(N)                                       |             |
| ブロック レベル(B):                                                     |             |
| 中:ほとんどの自動ポップアップをブロックする                                           | ~           |
| ポップアップ ブロックの詳細                                                   | 閉じる(C)      |

### ⑩「許可されたサイト(S):」に「\*.gakushuin.ac.jp」が追加されたことを確認し、 ①「閉じる」ボタンを押す

| ポップアップ ブロックの設定                                                                               | ×                  |
|----------------------------------------------------------------------------------------------|--------------------|
| 例外<br>現在ポップアップはブロックされています。下の一覧にサイトを追加す<br>定の Web サイトのポップアップを許可できます。<br>許可する Web サイトのアドレス(W): | tることにより、特<br>追加(A) |
| 許可されたサイト(S):                                                                                 |                    |
| *.gakushuin.ac.jp                                                                            | 削除(R)<br>すべて削除(E)  |
| 通知とブロック レベル:                                                                                 |                    |
| ✓ ポップアップのブロック時に音を鳴らす(P)                                                                      |                    |
| ✓ポップアップのブロック時に通知バーを表示する(N)                                                                   |                    |
| ブロック レベル(B):                                                                                 |                    |
| 中:ほとんどの自動ポップアップをブロックする                                                                       | ~                  |
| <u>ポップアップ ブロックの詳細</u>                                                                        | 閉じる(C)             |

### 12「インターネットオプション」ウィンドウに戻ったら「OK」ボタンを押して完了

| 全般       セキュリティ       プライバシー       コンテンツ       接続       プログラム       詳細設定(V)         設定       サイト(S)       詳細設定(V)         位置情報       ()       ()       ()         ()       Web サイトによる物理的な位置情報の要求を許可       サイトのクリア(C)         パップアップブロック       ()       ()         ()       パップアップブロックを有効にする(B)       設定(E)         InPrivate       ()       ()         ()       InPrivate ブラウズの開始時に、ツール パーと拡張機能を無効にする(T) | インターネ  | ット オプション           |         |         |        |       |         | ?    | $\times$ |
|----------------------------------------------------------------------------------------------------|--------|--------------------|---------|---------|--------|-------|---------|------|----------|
| 設定<br>サイト(S) 詳細設定(V)<br>位置情報<br>いとしまい(L)<br>ポップアップブロック<br>イップアップブロックを有効にする(B) 設定(E)<br>InPrivate<br>「InPrivate ブラウズの開始時に、ツール パーと拡張機能を無効にする(T)                                                                                                    | 全般     | セキュリティ             | プライバシー  | コンテンツ   | 接続     | プログラム | 詳細設定    |      |          |
| サイト(S)     詳細設定(V)       位置情報        ○ Web サイトによる物理的な位置情報の要求を許可     サイトのクリア(C)       ポップアップブロック        ○ ポップアップブロックを有効にする(B)     設定(E)       InPrivate        ○ InPrivate ブラウズの開始時に、ツール パーと拡張機能を無効にする(T)                                                                                                    | 設定     |                    |         |         |        |       |         |      | - 1      |
| 位置情報<br>□ Web サイトによる物理的な位置情報の要求を許可 サイトのクリア(C)<br>ポップアップブロック<br>□ ポップアップブロックを有効にする(B) 設定(E)<br>InPrivate<br>□ InPrivate ブラウズの開始時に、ツール パーと拡張機能を無効にする(T)                                                                                                    |        |                    |         | ታ       | ጎ Ի(S) |       | 詳細設定    | (V)  |          |
| ○ Web サイトによる物理的な位置情報の要求を許可<br>しない(L)       サイトのクリア(C)         ボッブアップブロック          ○ ポッブアップブロックを有効にする(B)       設定(E)         InPrivate          ○ InPrivate ブラウズの開始時に、ツール パーと拡張機能を無効にする(T)                                                                                                    | 位置     | 青報                 |         |         |        |       |         |      | _        |
| ポップアップブロック<br>☑ ポップアップブロックを有効にする(B) 設定(E)<br>InPrivate<br>☑ InPrivate ブラウズの開始時に、ツール パーと拡張機能を無効にする(T)                                                                                                    |        | eb サイトによる<br>ない(L) | 5物理的な位置 | 宣情報の要:  | 求を許可   | ł     | サイトのクリア | P(C) |          |
| <ul> <li>✓ ポップアップブロックを有効にする(B) 設定(E)</li> <li>InPrivate</li> <li>✓ InPrivate ブラウズの開始時に、ツール パーと拡張機能を無効にする(T)</li> </ul>                                                                                                    | ポップ    | アップ ブロック           |         |         |        |       |         |      | -        |
| InPrivate<br>✓ InPrivate ブラウズの開始時に、 ツール パーと拡張機能を無効にする(T) (2) (2) (2) (2) (3) (3) (4) (3) (4) (5) (5) (5) (5) (5) (5) (5) (5) (5) (5                                                                                                    | ⊡ ポ    | ップアップ ブロ           | ックを有効にす | ට්(B)   |        |       | 設定(E)   |      |          |
| ☑ InPrivate ブラウズの開始時に、ツール パーと拡張機能を無効にする(T) (1) (2) (2) (2) (2) (2) (3) (4) (4)                                                                                                    | InPriv | /ate               |         |         |        |       |         |      | -        |
| ()<br>OK キャンセル 湾田(A)                                                                                                    | 🗹 In   | Private ブラウ:       | ズの開始時に、 | ツール バーと | : 拡張機能 | を無効にす | ්ට(T)   |      |          |
| (2)<br>OK キャンセル 湾田(A)                                                                                                    |        |                    |         |         |        |       |         |      |          |
| (1)<br>OK キャンセル 湾田(A)                                                                                                    |        |                    |         |         |        |       |         |      |          |
| (1)<br>OK キャンセル 湾田(A)                                                                                                    |        |                    |         |         |        |       |         |      |          |
| ())<br>OK キャンセル 適用(A)                                                                                                    |        |                    |         |         |        |       |         |      |          |
| ())<br>OK キャンセル 遠田(A)                                                                                                    |        |                    |         |         |        |       |         |      |          |
| (7)<br>OK キャンセル (第用(A))                                                                                                    |        |                    |         |         |        |       |         |      |          |
| ()) OK キャンセル 適用(A)                                                                                                    |        |                    |         |         |        |       |         |      |          |
| ①<br>OK キャンセル 遠田(A)                                                                                                    |        |                    |         |         |        |       |         |      |          |
| OK キャンセル 適用(Δ)                                                                                                    |        |                    | 6       | 2)      |        |       |         |      |          |
|                                                                                                    |        |                    |         | OK      |        | キャンセ  | IL      | 適用(  | A)       |

#### ■ Google Chromeの場合

① Google Chromeを開き、右上の ド アイコンをクリック

| 🗅 学習院ひろば 🛛 🗙                                                    |                            |               |           |     | 0 – 0 ×               |
|-----------------------------------------------------------------|----------------------------|---------------|-----------|-----|-----------------------|
| $\leftrightarrow$ $\rightarrow$ C $\triangle$ $\odot$ www-cc.ga | akushuin.ac.jp             |               |           |     | ☆ :                   |
|                                                                 |                            | 学習院           | ひろば       |     | このサイトについて ^           |
|                                                                 |                            |               |           |     |                       |
|                                                                 | 学校法人学習院                    | 大学            | 女子大学      | 高等科 | and the second second |
|                                                                 |                            |               |           |     |                       |
|                                                                 | 女子中・高等科                    | 中等科           | 初等科       | 幼稚園 |                       |
|                                                                 | [大学] G-Port                | [女子大学] G-Port | 大学計算機センター |     | 100                   |
|                                                                 |                            |               |           |     | 1.00                  |
|                                                                 |                            |               |           |     |                       |
|                                                                 | お知らせ                       |               |           |     |                       |
|                                                                 | ご <mark>自身の無線ルータ</mark> など | を利用する場合       |           |     |                       |

無線LANシステムが設置されている付近でご自身の無線ルータなどの利用は推奨しませんが、 もしご利用なさる場合は、2.4GHz 11ch または 5GHz 52ch以上 をご利用ください。

#### インターネットサービス利用に関する注意喚起

バスワード盗難による被害が発生しています。 アカウント管理を徹底してください。

#### 計算機センター登録ユーザのWebページについて

アドレスは、http://www-cc.gakushuin.ac.jp/~ユーザ名/ です。 例えば、学習院コンピュータシステム支援組織のWebページのアドレスは、 http://www-cc.gakushuin.ac.jp/~support/です。

#### ②出てきたメニューから「設定」を選択

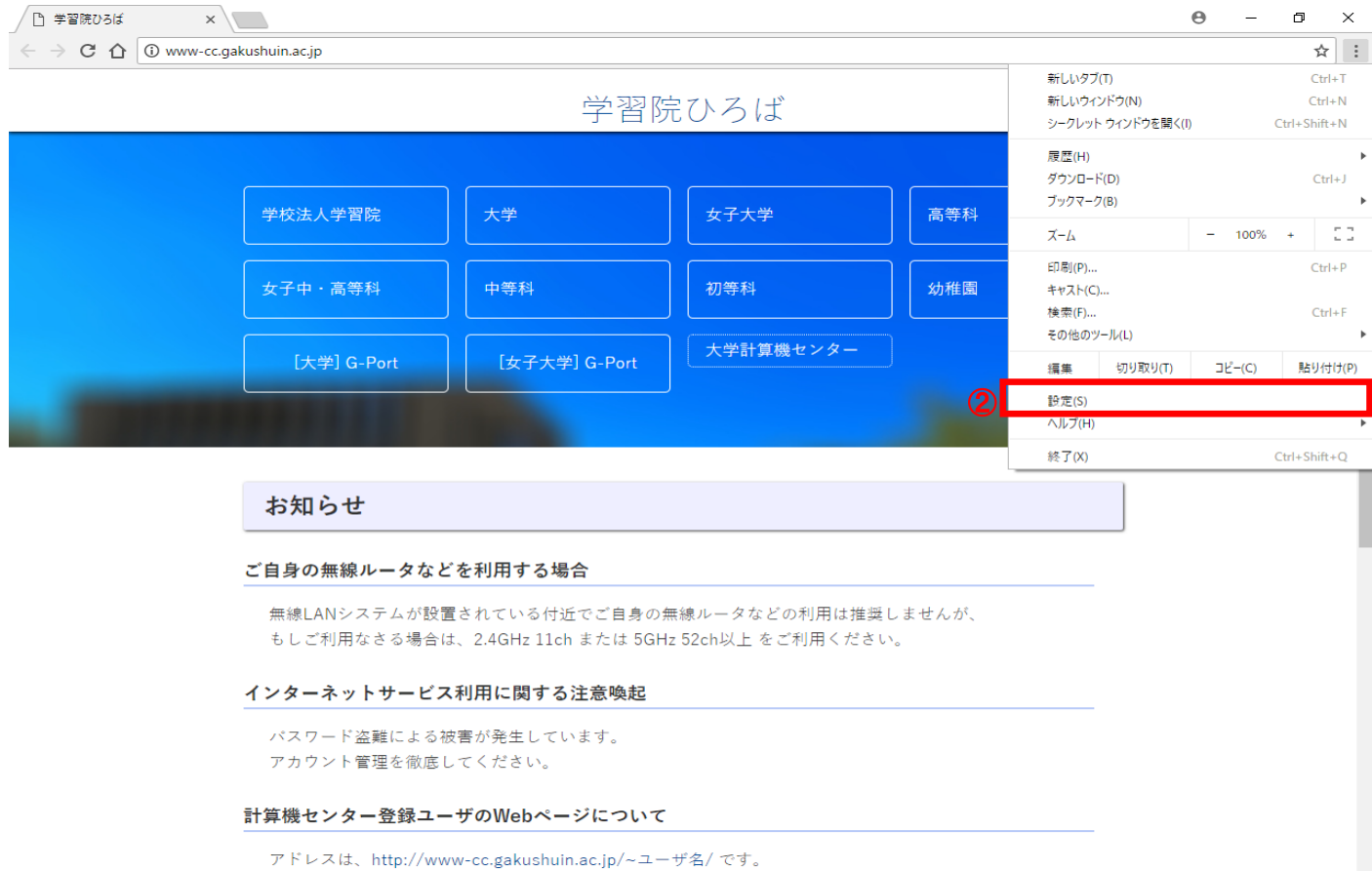

例えば、学習院コンビュータシステム支援組織のWebページのアドレスは、 http://www-cc.gakushuin.ac.jp/~support/です。

# ③「設定」ウィンドウが開くので、左上部の「設定」をクリック

| - 学習院ひろば × 🕏 設定                                                 | ×                                                                       |                                       | 0 – 0 ×            |
|-----------------------------------------------------------------|-------------------------------------------------------------------------|---------------------------------------|--------------------|
| $\leftarrow$ $\rightarrow$ C $\triangle$ Schrome   chrome://set | tings                                                                   |                                       | ☆ :                |
| ☰ 設定                                                            | Q 設定項目を検索                                                               |                                       |                    |
| 3                                                               | ユーザー                                                                    |                                       | Î                  |
|                                                                 | t−1                                                                     | ▶ CHROME にログイン                        |                    |
|                                                                 | ブックマーク、履歴、パスワードなどの設定をすべてのデバイスで使<br>インすると、利用している Google サービスにも自動的にログインする | 用するにはログインしてください。ログ<br>ることになります。 詳しく見る |                    |
|                                                                 | 他のユーザーを管理                                                               | •                                     |                    |
|                                                                 | ブックマークと設定のインボート                                                         | <b>&gt;</b>                           |                    |
|                                                                 | デザイン                                                                    |                                       |                    |
|                                                                 | テーマ<br>Chrome ウェブストアを開く                                                 | C                                     |                    |
|                                                                 | ホームボタンを表示する<br>http://www-cc.gakushuin.ac.jp                            |                                       |                    |
|                                                                 | ○ 新しいタブページ                                                              |                                       |                    |
|                                                                 | http://www-cc.gakushuin.ac.jp                                           |                                       |                    |
|                                                                 | ブックマークバーを表示する                                                           |                                       |                    |
|                                                                 | フォントサイズ                                                                 | 中(推奨) 👻                               |                    |
|                                                                 | フォントをカスタマイズ                                                             | <b>&gt;</b>                           |                    |
|                                                                 | ページのズーム                                                                 | 100% -                                |                    |
|                                                                 | 検索エンジン                                                                  |                                       |                    |
|                                                                 | アドレスパーで使用される検索エンジンです                                                    | Google 👻                              | 2018年6月8日<br>金曜日 ▼ |

### ④「設定」メニュー内の「詳細設定」をクリック

| 🎦 学習院ひろば                                   | × ✿ 設定 ×                                                                                               | <b>e</b> – ¤ × |
|--------------------------------------------|----------------------------------------------------------------------------------------------------|----------------|
| < → C ☆ @ c                                | Chrome   chrome://settings                                                                             | ☆ :            |
| 設定                                         | Q、 設定項目を検索                                                                                             |                |
| <b>೭</b> ザ-                                | 1- <del>1</del> -                                                                                      | Î              |
| <ul> <li>デザイン</li> <li>・やホーン ごい</li> </ul> | ユーザー1     ・ CHROME にログイン                                                                               |                |
| <ul> <li></li></ul>                        | ヴックマーク、履歴、パスワードなどの設定をすべてのデバイスで使用するにはログインしてください。ログ<br>インすると、利用している Google サービスにも自動的にログインすることになります。詳しく見る |                |
| 也 起動時                                      | 他のユーザーを管理・                                                                                             |                |
| 詳細設定                                       | ブックマークと設定のインボート ・                                                                                      |                |
| Chrome について                                | (4) デザイン                                                                                               |                |
|                                            | テーマ<br>Chrome ウェブストアを開く                                                                                |                |
|                                            | ホームボタンを表示する<br>http://www-cc.gakushuin.ac.jp                                                           |                |
|                                            | ○ 新しいタブページ                                                                                             |                |
|                                            | http://www-cc.gakushuin.ac.jp                                                                          |                |
|                                            | ブックマークパーを表示する                                                                                          |                |
|                                            | フォントサイズ 中(推奨) 👻                                                                                        |                |
|                                            | フォントをカスタマイズ・・                                                                                          |                |
|                                            | ページのズーム <u>100%</u> ・                                                                                  |                |
|                                            | 検索エンジン                                                                                                 |                |
|                                            | アドレスパーで使用される検索エンジンです Google +                                                                          | *              |

# ⑤「設定」メニュー内の「詳細設定」から「プライバシーとセキュリティ」を選択

| 🗅 学習院ひろば 🛛 🗙 設                                            | έ × ∕                                                                                                  | 0 – 0 × |
|-----------------------------------------------------------|----------------------------------------------------------------------------------------------------|---------|
| $\leftarrow$ $\rightarrow$ C $\triangle$ O Chrome   chron | ne://settings                                                                                          | ☆ :     |
| 設定                                                        | Q,設定項目を検索                                                                                              |         |
| 💄 ユーザー                                                    | <b>ユ−</b> ザ−                                                                                           | 4       |
| デザイン                                                      | ユーザー1     ・     CHROME (ログイン                                                                           |         |
| <ul> <li>Q 検索エンジン</li> <li>□ 既定のブラウザ</li> </ul>           | ブックマーク、履歴、バスワードなどの設定をすべてのデバイスで使用するにはログインしてください。ログ<br>インオスと、利用している Google サービスにも自動的にログインオスことにたります。詳しく見る |         |
| し 起動時                                                     | 10992(***********************************                                                              |         |
| 詳細設定                                                      | ブックマークと設定のインボート・・                                                                                      |         |
| パスワードとフォーム                                                | )<br>デザイン                                                                                              |         |
| 日日日日日日日日日日日日日日日日日日日日日日日日日日日日日日日日日日日日日日                    | テーマ<br>Chrome ウェブストアを開く                                                                                |         |
| <ul> <li>ダウンロード</li> <li>印刷</li> </ul>                    | ホームボタンを表示する                                                                                            |         |
| <ul> <li>・・・・・・・・・・・・・・・・・・・・・・・・・・・・・・・・・・・・</li></ul>   | http://www-cc.gakushuin.ac.jp<br>の 新しいタブページ                                                            |         |
| • システム                                                    | http://www-cc.gakushuin.ac.jp                                                                          |         |
| • リセットとクリーンアップ                                            |                                                                                                    |         |
| Chrome について                                               | フックマークバーを表示する                                                                                          |         |
|                                                           | フォントサイズ 中(推奨) マ                                                                                        |         |
|                                                           | フォントをカスタマイズ・・                                                                                          |         |
|                                                           | ページのズーム     100%                                                                                       |         |
|                                                           | 検索エンジン                                                                                                 |         |
|                                                           | アドレスバーで使用される検索エンジンです Google マ                                                                          | •       |

# ⑥「プライバシーとセキュリティ」項目内の「コンテンツの設定」を選択

| 🎦 学習院ひろば | × 🌣 設定                | ×                                                                                  | Θ – | đ | ×  |
|----------|-----------------------|------------------------------------------------------------------------------------|-----|---|----|
|          | hrome   chrome://sett | ings/privacy                                                                       |     | ☆ | :  |
| ☰ 設定     |                       | Q、設定項目を検索                                                                          |     |   |    |
|          |                       | プライバシーとセキュリティ                                                                      |     |   | *  |
|          |                       | Google Chromeは、より快適なブラウジングを提供する目的でウェブサービスを使用することがあります。こ<br>れらのサービスは無効にすることもできます。詳細 |     |   |    |
|          |                       | ウェブ サービスを使用してナビゲーション エラーの解決を支援する                                                   |     |   |    |
|          |                       | 予測サービスを使用してアドレスバーに入力した検索と URL を補完する                                                |     |   |    |
|          |                       | 予測サービスを使用してページをより迅速に読み込む                                                           |     |   |    |
|          |                       | 危険なアプリやサイトの検出に役立てるために一部のシステム情報やページのコンテンツを Google に自動送信する                           |     |   |    |
|          |                       | 危険なサイトからユーザーとデバイスを保護する                                                             |     |   |    |
|          |                       | 使用統計データと障害レポートを Google に自動送信する                                                     |     |   |    |
|          |                       | 閲覧トラフィックと一緒に「トラッキング拒否」リクエストを送信する                                                   |     |   |    |
|          |                       | ウェブサービスを使用してスペル ミスの解決を支援する<br>ユーザーがブラウザに入力した内容を Google に送信し、高度なスペルチェックを行います        |     |   | I. |
|          |                       | 証明書の管理<br>HTTPS / SSL の証明書と設定を管理します                                                |     |   | J. |
|          | 6                     | コンテンツの設定<br>ウェブサイトに使用を許可する情報や、表示してもよいコンテンツを管理します                                   |     |   |    |
|          |                       | 間覧履歴データを消去する<br>閲覧履歴を、Cookie、キャッシュなどを削除します                                         |     |   |    |
|          |                       | パスワードとフォーム                                                                         |     |   |    |
|          |                       | 自動入力の設定<br>フォームにワンクリックで自動入力できるようにします                                               |     |   |    |
|          |                       | 10 つ つ 1" + 地本であ                                                                   |     |   | -  |

### ⑦「コンテンツの設定」メニューから「ポップアップ」を選択

| 🎦 学習院ひろば                        | × 🌣 設定           |             | ×                                         | 0 | - 0           | ×      |
|---------------------------------|------------------|-------------|-------------------------------------------|---|---------------|--------|
| $\leftrightarrow$ C $\triangle$ | Schrome   chrome | ://settings | content                                   |   | ☆             | :      |
| ☰ 設定                            |                  | С           | 設定項目を検索                                   |   |               |        |
|                                 |                  |             | - コンテンツの設定 ⑦                              |   |               |        |
|                                 |                  |             | Cookie<br>サイトに Cookie データの保存と読み取りを許可する    |   |               |        |
|                                 |                  |             | 現在地 アクセスする前に確認する                          |   |               |        |
|                                 |                  |             | カメラ<br>アクセスする前に確認する                       |   |               |        |
|                                 |                  |             | マイク<br>アクセスする前に確認する                       |   |               |        |
|                                 |                  |             | 通知<br>送信する前に確認する                          |   |               |        |
|                                 |                  |             | → Javascript<br>許可                        |   |               |        |
|                                 |                  |             | Flash<br>最初に確認する                          |   |               |        |
|                                 |                  |             | ■像<br>すべて表示                               |   |               |        |
|                                 | (                | 7           | ポップアップ<br>ブロック ト                          |   |               |        |
|                                 |                  |             | 広告<br>煩わしい広告がよく表示されるサイトでブロック              |   |               |        |
|                                 |                  |             | バックグラウンド同期<br>最近閉じたサイトがデータの送受信を完了できるようにする |   |               |        |
|                                 |                  |             | <ul> <li></li></ul>                       | Г | 新しい通知けたり      | 11=++4 |
|                                 |                  |             | balfan "                                  |   | ALCONG VILLAD | 101210 |

# ⑧「ポップアップ」設定メニューから「許可」欄の「追加」を選択

| 🗋 学習院ひろば 🛛 🗙 設定                | ×                    |    | Θ | - | ٥ | $\times$ |
|--------------------------------|----------------------|----|---|---|---|----------|
| ← → C ☆ Schrome   chrome://set | tings/content/popups |    |   |   | ☆ | :        |
| ☰ 設定                           | Q 設定項目を検索            |    |   |   |   |          |
|                                | ← ポップアップ             |    |   |   |   |          |
|                                | プロック(推奨)             |    |   |   |   |          |
|                                | プロック                 | 追加 |   |   |   |          |
|                                | サイトが追加されていません        | _  |   |   |   |          |
|                                | 許可                   | 追加 |   |   |   |          |
|                                | サイトが追加されていません        |    |   |   |   |          |
|                                |                      |    |   |   |   |          |
|                                |                      |    |   |   |   |          |
|                                |                      |    |   |   |   |          |
|                                |                      |    |   |   |   |          |
|                                |                      |    |   |   |   |          |
|                                |                      |    |   |   |   |          |
|                                |                      |    |   |   |   |          |
|                                |                      |    |   |   |   |          |
|                                |                      |    |   |   |   |          |

⑨出てきた「サイトの追加」ウィンドウで「サイト」に「https://glim-ir.glim.gakushuin.ac.jp」と入力し、
 ⑩「追加」ボタンをクリック

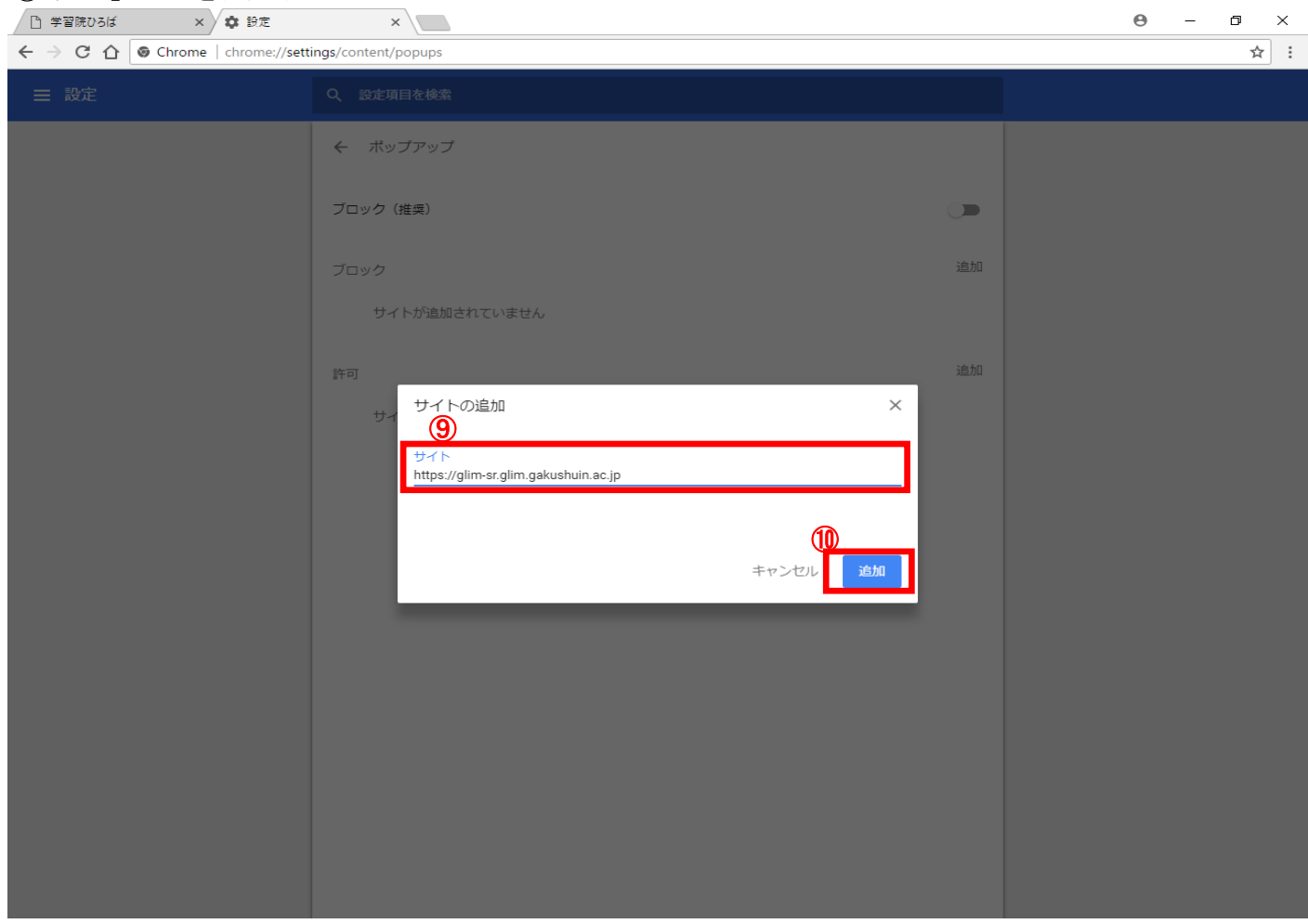

#### ①「ポップアップ」ウィンドウに戻り、「許可」欄に登録したサイトが表示されていれば完了

| 🗋 学習院ひろば 🛛 🗙 設定                 | ×                                    |    | Θ | - | ð  | × |
|---------------------------------|--------------------------------------|----|---|---|----|---|
| ← → C ☆ © Chrome   chrome://set | tings/content/popups                 |    |   |   | \$ | : |
| ☰ 設定                            | Q 設定項目を検索                            |    |   |   |    |   |
|                                 | ← ポップアップ                             |    |   |   |    |   |
|                                 | ブロック(推奨)                             |    |   |   |    |   |
|                                 | ブロック                                 | 追加 |   |   |    |   |
|                                 | サイトが追加されていません<br>11                  |    |   |   |    |   |
|                                 | 許可                                   | 追加 |   |   |    |   |
|                                 | https://glim-sr.glim.gakushuin.ac.jp | :  |   |   |    |   |
|                                 |                                      |    |   |   |    |   |
|                                 |                                      |    |   |   |    |   |
|                                 |                                      |    |   |   |    |   |
|                                 |                                      |    |   |   |    |   |
|                                 |                                      |    |   |   |    |   |
|                                 |                                      |    |   |   |    |   |
|                                 |                                      |    |   |   |    |   |
|                                 |                                      |    |   |   |    |   |

### ■ Mozila Firefoxの場合

① 右上部の = アイコンをクリック

| 学習院ひろば ×                                                                                                    | +                            |                                        |                                     |             |    | -          | ٥    | ×      |
|----------------------------------------------------------------------------------------------------|------------------------------|----------------------------------------|-------------------------------------|-------------|----|------------|------|--------|
| ( i www-cc.gakushuin.ac.jp                                                                                                    |                              |                                        | C                                   | Q 検索        | ☆  | <b>≜</b> ↓ | Â    | ≡      |
|                                                                                                    |                              | 学習防                                    | 記ひろば                                |             | この | サイトに       | 2017 | د<br>آ |
|                                                                                                    |                              |                                        |                                     |             |    |            |      |        |
|                                                                                                    | 学校法人学習院                      | 大学                                     | 女子大学                                | 高等科         |    |            |      |        |
|                                                                                                    | 女子中・高等科                      | 中等科                                    | 初等科                                 | 幼稚園         |    |            |      | 1      |
|                                                                                                    | [大学] G-Port                  | [女子大学] G-Port                          | 大学計算機センター                           |             |    |            |      |        |
|                                                                                                    | *****                        |                                        |                                     |             |    |            |      |        |
|                                                                                                    |                              |                                        |                                     |             |    |            |      |        |
|                                                                                                    | お知らせ                         |                                        |                                     |             |    |            |      |        |
|                                                                                                    | ご自身の無線ルータなど                  | を利用する場合                                |                                     |             |    |            |      |        |
|                                                                                                    | 無線LANシステムが設置<br>もしご利用なさる場合は. | されている付近でご自身の無<br>、2.4GHz 11ch または 5GH: | ≖線ルータなどの利用は推奨し<br>z 52ch以上 をご利用ください | 、ませんが、<br>。 |    |            |      |        |
|                                                                                                    | インターネットサービス                  | 利用に関する注意喚起                             |                                     |             |    |            |      |        |
| バスワード盗難による被害が発生しています。<br>アカウント管理を徹底してください。                                                                                         |                              |                                        |                                     |             |    |            |      |        |
| 計算機センター登録ユーザのWebページについて                                                                                                    |                              |                                        |                                     |             |    |            |      |        |
| アドレスは、http://www-cc.gakushuin.ac.jp/~ユーザ名/です。<br>例えば、学習院コンビュータシステム支援組織のWebページのアドレスは、<br>http://www-cc.gakushuin.ac.jp/~support/です。 |                              |                                        |                                     |             |    |            |      |        |

### ②出てきたメニューから「オプション」を選択

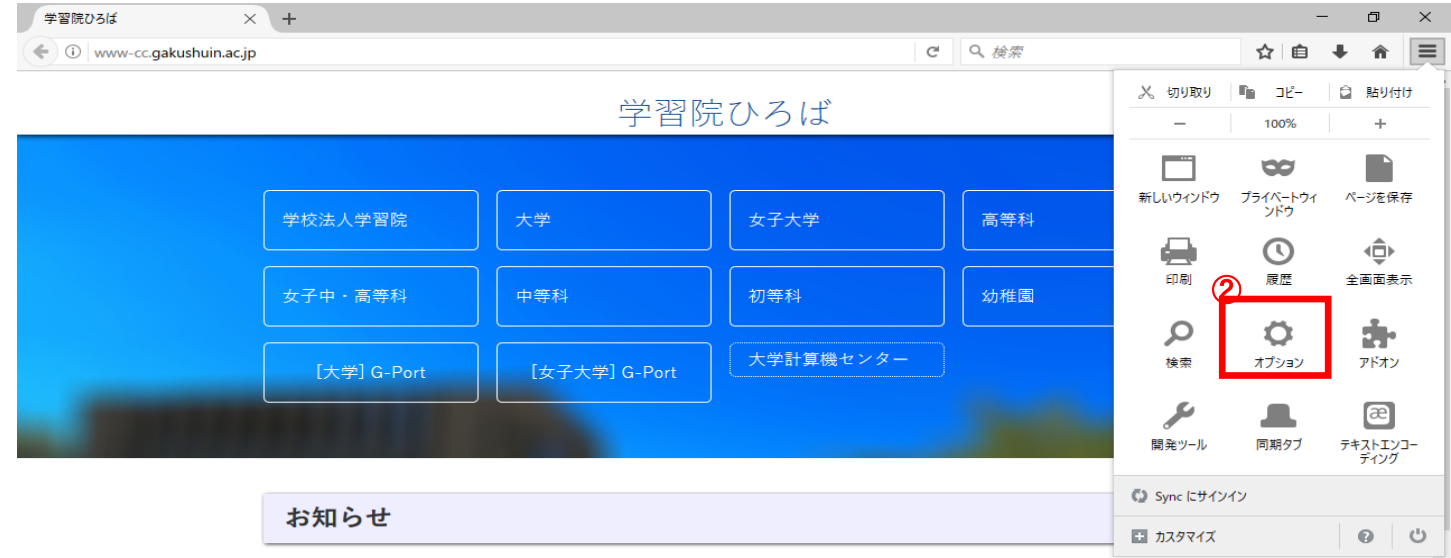

#### ご自身の無線ルータなどを利用する場合

無線LANシステムが設置されている付近でご自身の無線ルータなどの利用は推奨しませんが、 もしご利用なさる場合は、2.4GHz 11ch または 5GHz 52ch以上 をご利用ください。

#### インターネットサービス利用に関する注意喚起

パスワード盗難による被害が発生しています。 アカウント管理を徹底してください。

計算機センター登録ユーザのWebページについて

アドレスは、http://www-cc.gakushuin.ac.jp/~ユーザ名/ です。

例えば、学習院コンピュータシステム支援組織のWebページのアドレスは、

### ③「オプション」ウィンドウが開くので、左メニューから「コンテンツ」を選択

| 学習院ひろば                                                                                                    | × 🗱 オプション × +                                                                                                    |                                                                                                 | - 0 ×     |
|----------------------------------------------------------------------------------------------------|----------------------------------------------------------------------------------------------------|-------------------------------------------------------------------------------------------------|-----------|
| Firefox about:pref                                                                                                    | erences                                                                                                    | C Q 検索                                                                                          | ☆ 自 ♣ 斋 ☰ |
| 学習読ひるば<br>◆ Firefox about:pref<br>● Firefox about:pref<br>● 一般<br>● 検索<br>● コンテンツ<br>◆ ブログラム<br>● ブログラム<br>● ブキュリティ<br>● Sync<br>▲ 詳細 | × 本 オジョン × +<br>erences                                                                                                    | <ul> <li>C Q. 検索</li> <li>①</li> <li>一</li> <li>一</li> <li>初期設定に戻す(E)</li> <li>参照(Q)</li> </ul> |           |
|                                                                                                    | <ul> <li>タブグループ</li> <li>Ctrl+Tab で最近使用した順にタブを切り替える(T)</li> <li>✓ 新しいウィンドウではなく新しいタブで開く(W)</li> <li>リンクを新しいタブで開いたとき、すぐにそのタブに切り替える(H)</li> <li>タスクパーにタブのブレビューを表示する(K)</li> </ul> |                                                                                                 |           |

### ④「コンテンツ」設定画面で、「ポップアップ」の「許可サイト」ボタンをクリック

| 学習院ひろば                                                                                           | × 🗱 גועלג א +                                                                                                    |   |                                           |   |   | - | ð | $\times$ |
|--------------------------------------------------------------------------------------------------|----------------------------------------------------------------------------------------------------|---|-------------------------------------------|---|---|---|---|----------|
| 🗲 😜 Firefox abou                                                                                 | t:preferences#content                                                                                                    | C | Q 検索                                      | ☆ | Ê | + | â | ≡        |
| <ul> <li>□ 一般</li> <li>Q 検索</li> </ul>                                                           | コンテンツ                                                                                                    |   | 0                                         |   |   |   |   |          |
| <ul> <li>■ コンテンツ</li> <li>▲ プログラム</li> <li>∞ プライパシー</li> <li>▲ セキュリティ</li> <li>▲ Sync</li> </ul> | <ul> <li>DRM コンテンツ</li> <li>✓ DRM コンテンツを再生(P)</li> <li>通知</li> <li>通知の送信を許可するサイトを選択します 詳細</li> <li>通知しない(N)</li> <li>Firefox を再起動するまで通知を表示しません。</li> </ul>    |   | 詳細<br>選択( <u>H</u> )                      |   |   |   |   |          |
| ✔ 詳細                                                                                             | Firefox を存起動するよび通知を表示しません<br><b>ポップアップ</b><br>✓ ポップアップウィンドウをブロックする(B)<br>フォントと配色<br>既定のフォント(D): MSPゴシック ▼ サイズ(S): 16 ▼<br>言語<br>ウェブページの表示に使用する言語の優先順位を設定できます。 |   | 許可サイト(E)<br>詳細設定(A)<br>配色設定(C)<br>言語設定(Q) |   |   |   |   |          |
|                                                                                                  |                                                                                                    |   |                                           |   |   |   |   |          |

⑤「許可サイト - ポップアップ」ウィンドウで、「サイトのアドレス(D):」に「https://glim-sr.glim.gakushuin.ac.jp」を入力し、 ⑥「許可」ボタンをクリック

| 学        | 冒院ひろば               | × ✿ オプション               | $\times$ $+$                                              |                |                                        |       | ٥ | × |
|----------|---------------------|-------------------------|-----------------------------------------------------------|----------------|----------------------------------------|-------|---|---|
| (+)      | E Firefox about:pre | eferences#content       |                                                           | C              | Q. 検索                                  | ☆ 自 ♣ | â | ≡ |
|          |                     |                         |                                                           |                |                                        |       |   |   |
| m        | 80                  | コンテンツ                   |                                                           |                | 0                                      |       |   |   |
| -        | 14.000              |                         |                                                           |                |                                        |       |   |   |
| 4        | 使米                  |                         |                                                           |                |                                        |       |   |   |
|          | コンテンツ               | DRM コンテンツ               |                                                           |                | 200 Gra                                |       |   |   |
|          | プログラム               | ▼ DRM コンナンツを再生(P)       |                                                           |                | 計和                                     |       |   |   |
| 8        | プライバシー              | 通知                      | 許可サイト - ポップアップ                                            | 5              | ×                                      |       |   |   |
| <b>A</b> | セキュリティ              | 通知の送信を許可するサイトを          | ポップマップウムボウナ眼ノフレナチデデナフサノレナドウ                               | ~*++ 하고+~+//   | 1.1.1.1.1.1.1.1.1.1.1.1.1.1.1.1.1.1.1. |       |   |   |
| ~        | Supe                | 通知しない(N)                | ボックアックフライフトラを用くことを計可するサイトを指定<br>アドレスを入力して[許可]をクリックしてください。 | (2ま9。計判9の71 FU | り上催な                                   |       |   |   |
|          | Sync                | Firelox を丹起動 9 るよで<br>5 | <u> ተፈዮወፊይዮስ የሆን በ</u>                                    |                |                                        |       |   |   |
| ۵        | 詳細                  | ポップアップ                  | https://glim-sr.glim.gakushuin.ac.jp                      |                |                                        |       |   |   |
|          | _                   | ▲ ボッフアップウインドウをフロ        |                                                           | Ē              | 午可(A) サイト(E)                           |       |   |   |
|          |                     | フォントと配色                 | サイト                                                       | 現在の設定          | 6                                      |       |   |   |
|          |                     | 既定のフォント(D): MSPゴ        |                                                           |                | 設定( <u>A</u> )                         |       |   |   |
|          |                     |                         |                                                           |                | 股定(C)                                  |       |   |   |
|          |                     | 会話                      |                                                           |                |                                        |       |   |   |
|          | _                   | ウェブページの表示に使用する言         |                                                           |                | 设定(O)                                  |       |   |   |
|          |                     |                         | サイトを削除(R) すべてのサイトを削除(F)                                   |                |                                        |       |   |   |
|          | _                   |                         |                                                           | ちょうなし(の) 亦再を(  | 涅友(S)                                  |       |   |   |
|          |                     |                         |                                                           | a cel          |                                        |       |   |   |
|          |                     |                         |                                                           |                |                                        |       |   |   |
|          |                     |                         |                                                           |                |                                        |       |   |   |
|          |                     |                         |                                                           |                |                                        |       |   |   |
|          |                     |                         |                                                           |                |                                        |       |   |   |
|          | _                   |                         |                                                           |                |                                        |       |   |   |
|          |                     |                         |                                                           |                |                                        |       |   |   |

# ⑦「サイト」に入力したURL、「現在の設定」が「許可」になっていることを確認し、 ⑧「変更を保存」ボタンを押す

| 学習院ひろば                                                                  | × 🛱 オプション                                                                                                    | × +                                                                                                    | -        | - 6 | ) >                | ¢ |
|-------------------------------------------------------------------------|----------------------------------------------------------------------------------------------------|----------------------------------------------------------------------------------------------------|----------|-----|--------------------|---|
| Firefox abou                                                            | ut:preferences#content                                                                                                    | C Q 検索                                                                                                    | ☆ 自      | +   | <b>n</b> =         | Ξ |
| <ul> <li>学習院ひろば</li> <li>・・・・・・・・・・・・・・・・・・・・・・・・・・・・・・・・・・・・</li></ul> | × 本 オブション<br>at:preferences#content<br>コンテンツ<br>DRM コンテンツ<br>✓ DRM コンテンツを再生(P)<br>通知<br>通知の送信を許可するサイトを<br>通知しない(N)<br>Firefox を再起動するまで<br>ポップアップ<br>✓ ポップアップウインドウをプロ<br>フォントと配色<br>既定のフォント(D): MS P ゴ | ×       +         C       Q. 技奈         ぽ       第         第       第         第       第         第       第         第       第         第       第         第       第         第       第         第       第         第       第         第       第         第       第         1       第         1       第         1       1         1       第         1       1         1       1         1       1         1       1         1       1         1       1         1       1         1       1         1       1         1       1         1       1         1       1         1       1         1       1         1       1         1       1         1       1         1       1         1       1         1       1 | -<br>☆ 自 | · e | ₽ >><br><b>☆ E</b> |   |
|                                                                         | <b>言語</b><br>ウェブページの表示に使用する言                                                                                                    | サイトを削除(E)     すべてのサイトを削除(E)     (C)       サイトを削除(E)     変更を保存(S)     (C)                                                                                                    |          |     |                    |   |